## HISD Gifted and Talented

G/T Parent Labs Steps

1. Copy and Paste the link below on Google Chrome. https://www.houstonisd.org/Page/179071

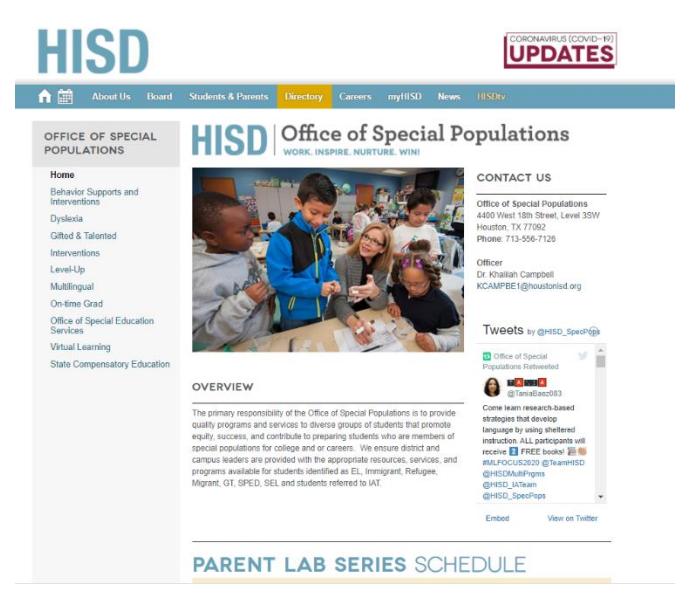

2. On the drop-down box for Choice Session 2, Choose either *Gifted Education Plan (Elementary)* or *Gifted Education Plan (Secondary)* and press submit.

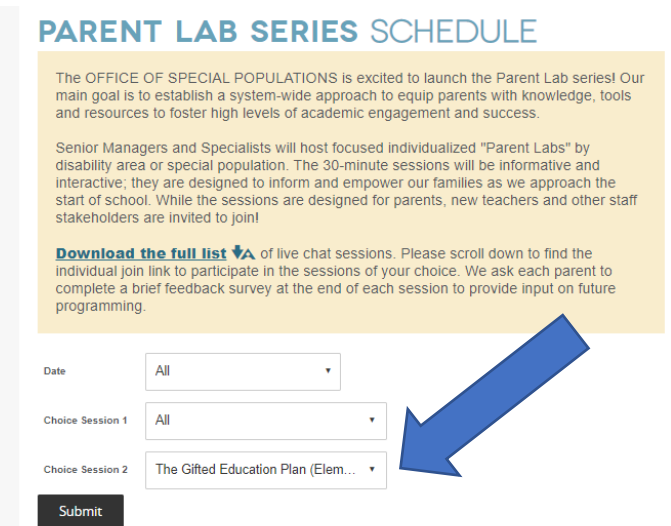

## HISD Gifted and Talented REVOLUTIONIZING THE WAY WE THINK

## 3. Click on Join the Meeting on Choice Session 2

| PARENT LAB SERIES                                                                                                    | SCHEDULE                                                                                                    |
|----------------------------------------------------------------------------------------------------|----------------------------------------------------------------------------------------------------|
| The OFFICE OF SPECIAL POPULATIONS is<br>main goal is to establish a system-wide appro<br>and resources to foster high levels of academ                                                                                                   | s excited to launch the Parent Lab series! Our<br>bach to equip parents with knowledge, tools<br>nic engagement and success.                                                 |
| Senior Managers and Specialists will host foo<br>disability area or special population. The 30-<br>interactive; they are designed to inform and e<br>start of school. While the sessions are design<br>stakeholders are invited to join! | cused individualized "Parent Labs" by<br>minute sessions will be informative and<br>empower our families as we approach the<br>ned for parents, new teachers and other staff |
| <b>Download the full list</b> A of live chat see individual join link to participate in the session complete a brief feedback survey at the end of programming.                                                                          | essions. Please scroll down to find the<br>ns of your choice. We ask each parent to<br>of each session to provide input on future                                            |
| eptember 3, 2020 at 4:30-5:0                                                                                                    | 0 p.m.                                                                                                    |
| CHOICE SESSION 1                                                                                                    | CHOICE SESSION 2                                                                                                    |
| TBD                                                                                                    | The Gifted Education Plan                                                                                                    |
| Presenter: TBD                                                                                                    | (Elementary)                                                                                                    |
| Language: English                                                                                                    | Presenter: Tia Locke-Simmons & Rene<br>Ricca                                                                                                    |
|                                                                                                    | Language: English                                                                                                    |
| JOIN MEETING                                                                                                    | JOIN MEETING                                                                                                    |

4. You can choose to either use the Microsoft Teams application on your computer or mobile device or open in browser.

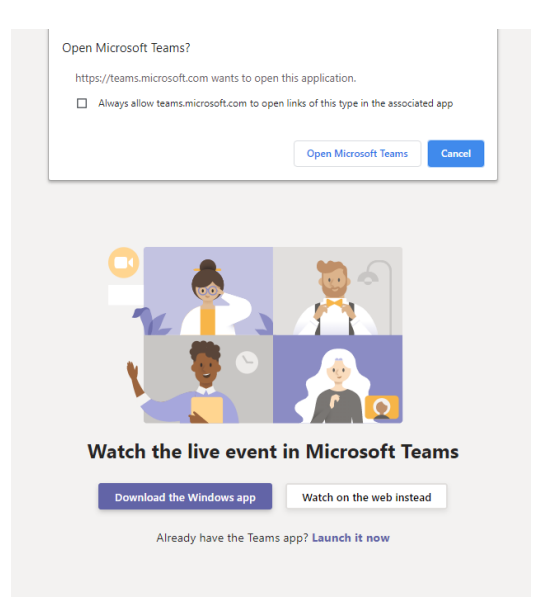